# ≪実習③ 学位論文の電子化、電子化資料の Web 確認、図書館見学等≫

# <1. 学位論文の電子化>

<① 学位論文提出システム設定(職員)>

操作 Web ブラウザをたちあげて NAIST 附属図書館統合管理システム(https://dlmgr.naist.jp)にアクセスしま す。ここで、「曼陀羅アカウント名」と「曼陀羅パスワード」を入力します。

※「アカウント名」と「パスワード」につきましては実習担当職員が入力します。

| NAIST附属図書館 統合管理システム |
|---------------------|
| 77/101/14名          |
| バスワード               |
| ログイン リセット           |

※ 今回の実習では行いませんが、実際の登録作業では処理件数が多いので「一括登録機能」を利用します。 メニューで、「学位論文:一括登録」をクリックします。

| NAIST附属図書館 統合管理システム                                                                                   |
|----------------------------------------------------------------------------------------------------|
| [利用者:検索・更新   一括更新 ] [ 動画認証: SSO一覧   ACL一覧   ACL登録 ]<br>[ 学位論文: 締切   一覧   登録」 一括登録 ] 「ホスト: ] [ ログアウト ] |
| **************************************                                                                |

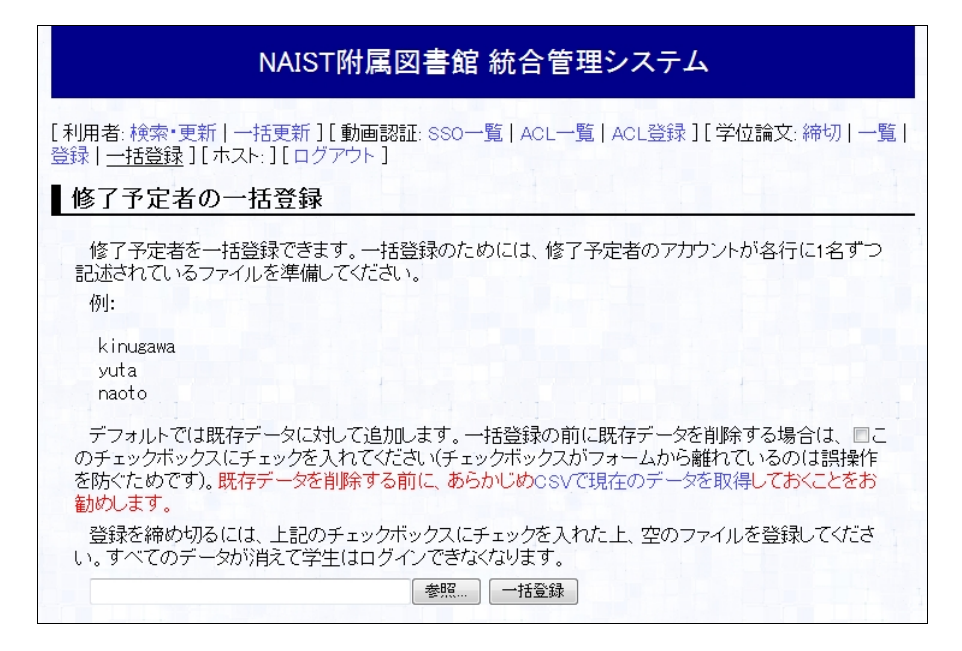

「参照」をクリックして、アカウントが記述されているファイルを「開く」→「ファイルを送る」

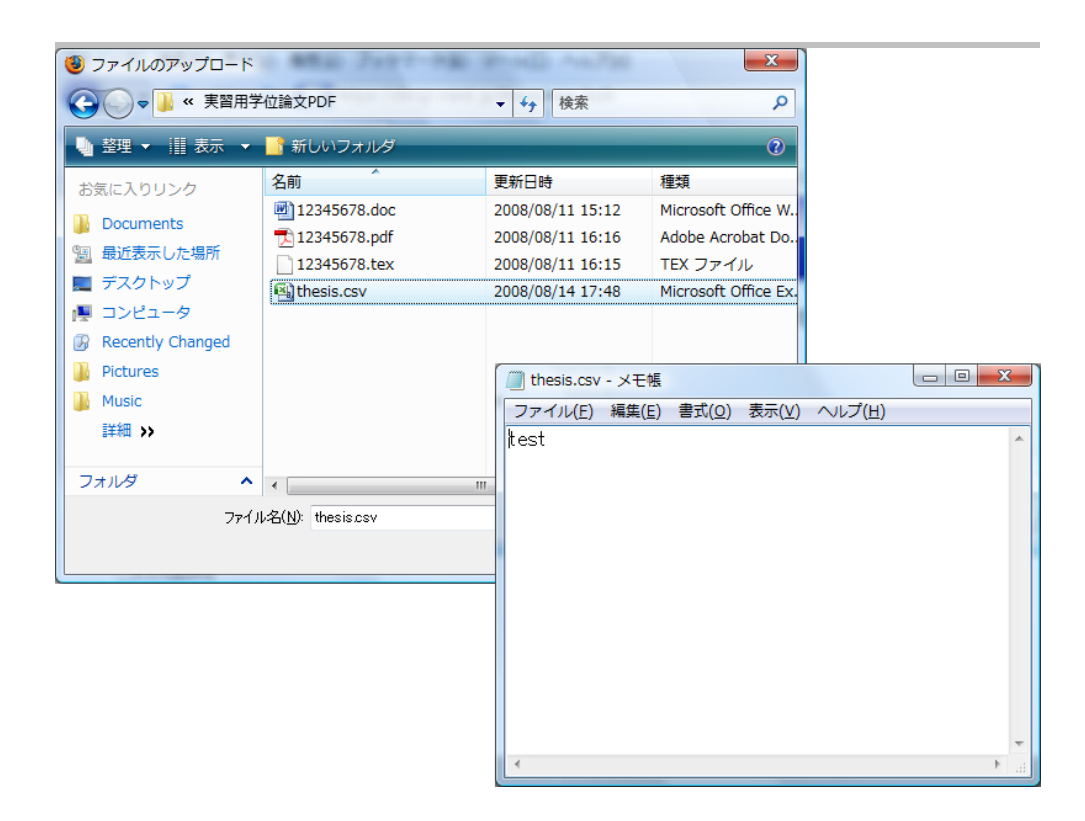

曼陀羅システムのアカウントを入力することにより、「学生番号」「名前」「メールアドレス」などの関連情報をデータ ベースより自動的取得することが可能。なお、「論文種別」は「学生番号」より自動抽出される(下図では、架空のア カウントを使っているため、「不明」になっています)。

| NAIST附属図書館 統合管理システム                                                                                                    |        |          |      |                      |      |      |       |         |     |
|----------------------------------------------------------------------------------------------------|--------|----------|------|----------------------|------|------|-------|---------|-----|
| [利用者:検索・更新   一括更新 ] [ 動画認証: SSO一覧   ACL一覧   ACL登録 ] [ 学位論文: 締切   <u>一覧</u>   登録   一括登録 ] [<br>ホスト: ] [ ログアウト ]<br>修 <b>了予定一覧</b> |        |          |      |                      |      |      |       |         |     |
| 並び替え:                                                                                                    | [アカウント | 順 学生番号   | 順 氏  | 名順 種別順]              |      |      |       |         |     |
| CSV取得                                                                                                    | アカウント名 | 学生番号     | 名前   | メールアドレス              | 論文種別 | ログイン | メタデータ | PDFファイル | ロック |
| 詳細 編集<br>削除                                                                                                    | test   | 12345678 | 先端太郎 | hogehoge@ad.naist.jp | 不明   |      |       |         |     |

操作

修了予定者を追加するため、統合管理システムのメニューで、「学位論文:登録」をクリックし

ます。

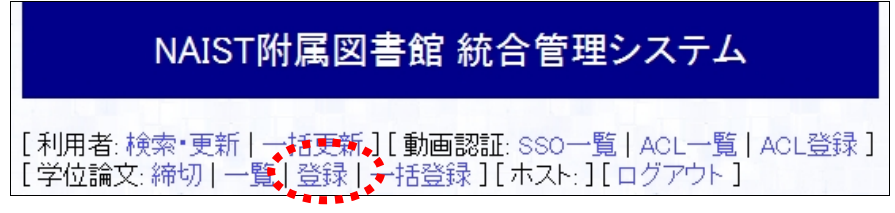

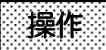

「アカウント名」と「学生番号」を下記画面のとおり入力して「登録」をクリックします(氏名、氏名の読み、 およびメールアドレスは画面と異なるものでも構いません)。

| NAIST附属図書館 統合管理システム                          |                                                                              |  |  |  |
|----------------------------------------------|------------------------------------------------------------------------------|--|--|--|
| 用 <b>者:</b> 検索・更新 一括更新]<br><sup>ブ</sup> アウト] | [動画認証: SSO一覧   ACL一覧   ACL登録 ] [ 学位論文: 締切   一覧   <u>登録</u>   一括登録 ] [ ホスト: ] |  |  |  |
| 修了予定者情報の登録                                   |                                                                              |  |  |  |
| ፖታታንኮ名                                       | Ib-is アカウント情報をLDAPから取得                                                       |  |  |  |
| 学生番号                                         | 87654321                                                                     |  |  |  |
| 氏名                                           | 奈良遷都                                                                         |  |  |  |
| 氏名の読み(カタカナ)                                  | ٨٢٩٤٢                                                                        |  |  |  |
| メールアドレス                                      | narasen to@adnaist ip                                                        |  |  |  |
| 日本語の論文題目                                     |                                                                              |  |  |  |
| 日本語の論文題目<br>(カタカナ分かち書き)                      |                                                                              |  |  |  |
| 英語の論文題目                                      |                                                                              |  |  |  |
| キーワード1<br>(日本語を含む場合はカタカナ読み)                  | 読み                                                                           |  |  |  |
| キーワード2<br>(日本語を含む場合は力タカナ読み)                  | 読み                                                                           |  |  |  |
| キーワード3<br>(日本語を含む場合はカタカナ読み)                  | 読み                                                                           |  |  |  |
| キーワード4<br>(日本語を含む場合はカタカナ読み)                  | 読み                                                                           |  |  |  |
| キーワード5<br>(日本語を含む場合はカタカナ読み)                  | 読み                                                                           |  |  |  |
| キーワード6<br>(日本語を含む場合はカタカナ読み)                  | 読み                                                                           |  |  |  |
| 論文の言語                                        | 日本語: 💿 英語: 💿                                                                 |  |  |  |
| 状態                                           | <b>末ロダイン</b> -                                                               |  |  |  |

# 操作

提出締め切りを設定します。統合管理システムのメニューで、「学位論文: 締切」をクリックする と以下のような画面になりますので、日付を選択して、「設定」ボタンをクリックします。

| 締め切り設定                                  |
|-----------------------------------------|
| 論文のアップロード期限を設定します。現在、設定されている締切はありません。   |
| <ul> <li>2008 ▼ 10 ▼ 30 ▼ 設定</li> </ul> |

<② 学位論文提出(学生)>

操作 Webブラウザをたちあげて学位論文PDF提出システム(<u>https://thesis.naist.jp/</u>)にアクセスします。つ

ぎに、学位論文の論文情報とPDFを提出します。まず、「提出」をクリックします。

| 学位論文PDF提出システム                                                                                 | [ English   Japanese ]                      |
|-----------------------------------------------------------------------------------------------|---------------------------------------------|
| [トップ][FAQ][ヘルブ]                                                                               |                                             |
| 学位                                                                                            | 論文PDF 提出システムについて                            |
| ▶题旨                                                                                           |                                             |
| このシステムは、図書館でデータベース化して公開することを目的として、審査に合格<br>学生本人がPDFファイル化して、図書館に提出するためのシステムです。                 | 3した学位論文(修士論文・博士論文)を                         |
| ▶ 注意事項                                                                                        |                                             |
| このシステムで提出するPDF化した学位論文は、あくまでも図書館でデータベース化<br>に係わる学位論文の提出については、各研究科の事務室にお問い合わせください。              | って公開するためのものです。学位取得<br>に提出してください)に記載された許諾金   |
|                                                                                               |                                             |
|                                                                                               | <b>ナ</b> 位調文PDFファイルの提出                      |
| ▶ 論文提出フォームは以下からご利用ください。<br>論文提出フォーム                                                           |                                             |
| ▶ FAQ                                                                                         |                                             |
| PDFファイル作成方法 Adobe Distillerを利用した場合のPDF化                                                       |                                             |
| LARCE OF Wite 本利用した場合のOFFL<br>「論文提出フォーム」をクリックし、「曼陀羅アカウント名」と「曼陀<br>※「アカウント名」と「パスワード」につきましては実習担 | 羅パスワード」を入力します。<br><mark>1当職員</mark> が入力します。 |
| 学位論文PDF提出システム                                                                                 | [ English   Japanese ]                      |
| [トッブ][FAQ][ヘルプ]                                                                               |                                             |
|                                                                                               | 投稿ログイン                                      |
|                                                                                               |                                             |
| 夏には渡 シンシント・                                                                                   |                                             |

操作

ログイン リセット

「ステップ1:メタデータの入力」の「論文情報の入力・編集」をクリックします。

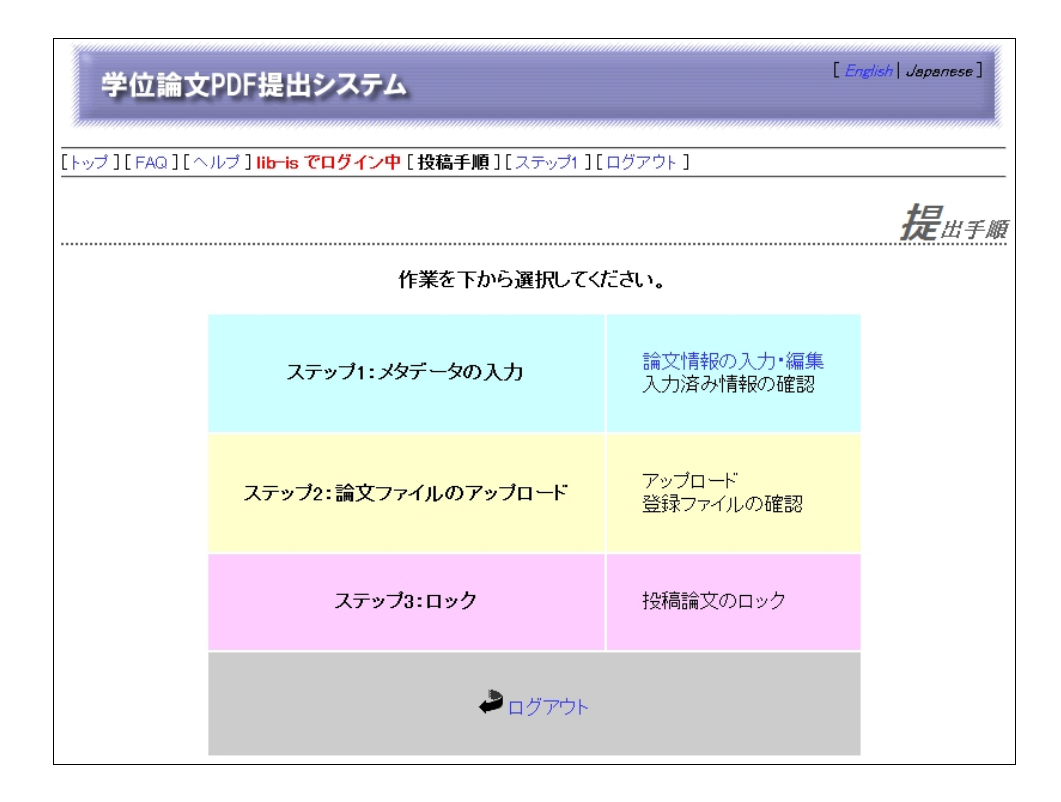

操作

「「」」下記画面のようにフォームに入力して「更新」をクリックします。論文題目の読みやキーワードの読み は自動的に入力されますが、完璧ではないので、適宜修正してください。

| 学位論文PDF提出シ                                                                                                    | ステム                                  |                     |                    | [ English   Japanese ] |
|----------------------------------------------------------------------------------------------------|--------------------------------------|---------------------|--------------------|------------------------|
| トップ ] [ FAQ ] [ へルプ ] <b>lib-is</b>                                                                                     | で<br>ログイン中 [ 投稿手川                    | [][ステッ              | <b>プ1</b> ][ログアウト] |                        |
|                                                                                                    |                                      |                     |                    | メタデータの入力               |
| 以下のフォームに、提出する学                                                                                                    | 位論文に関するデータを                          | :<br>入力してく:         | ださい。               |                        |
| <ul> <li>注意</li> <li>全て必須項目です。</li> <li>(*1)のついた項目は、日本語で</li> <li>(*2)のついた項目は、英語での</li> <li>(*3)のついた項目は自動的に播</li> </ul> | の入力が必要です。<br>入力が必要です。<br>入されますので、必要に | 応じて修正               | してください。            |                        |
| アカウント                                                                                                    | lib-is                               |                     |                    |                        |
| 学生番号                                                                                                    | 87654321                             |                     |                    |                        |
| 論文の種別                                                                                                    | 不明                                   |                     |                    |                        |
| 氏名                                                                                                    | 奈良遷都                                 |                     |                    |                        |
| 氏名のカタカナ読み(*1)                                                                                                    | ナラセント                                |                     |                    |                        |
| メールアドレス                                                                                                    | narasento@adnaist.jp                 |                     |                    |                        |
| 日本語の論文題目 <sup>(*1)</sup>                                                                                                | 学位論文提出システム(                          | ວທຽ                 |                    |                        |
| 日本語論文題目の読み <sup>(*1)</sup><br>(カタカナ分かち書き)                                                                               | ガクイ ロンブン テイシュツ                       | システム ニ ツ            | 17                 |                        |
| 英語の論文題目 <sup>(*2)</sup>                                                                                                 | About thesis upload sy               | stem                |                    |                        |
| キーワード1<br>(日本語を含む場合はカタカナ読み)                                                                                             | 学位論文                                 | 〕読み <sup>(*3)</sup> | ガケイロンプン            |                        |
| キーワード2<br>(日本語を含む場合はカタカナ読み)                                                                                             | 博士論文                                 | 読み <sup>(*3)</sup>  | ハケシ ロンブン           |                        |
| キーワード3<br>(日本語を含む場合はカタカナ読み)                                                                                             | 修士論文                                 | 読み <sup>(*3)</sup>  | עלכם פליבפ         |                        |
| キーワード4<br>(日本語を含む場合はカタカナ読み)                                                                                             | 電子化                                  | 読み <sup>(*3)</sup>  | デンシカ               |                        |
| キーワード5<br>(日本語を含む場合はカタカナ読み)                                                                                             | 電子図書館                                | 読み <sup>(*3)</sup>  | デンシ トショカン          |                        |
| キーワード6<br>(日本語を含む場合はカタカナ読み)                                                                                             | 斗学技術大学院大学                            | 読み <sup>(*3)</sup>  | 15 ギジュツダイガケインダイ;   | 112                    |
| 論文の言語                                                                                                    | 日本語: 🖲 英語                            | : 0                 |                    |                        |

送信する内容の確認画面が表示されるので確認後、[ステップ2へ進む:論文PDFファイルのアップロード]をクリックしてください。

操作 「ステップ 2:論文ファイルのアップロード」の「アップロード」をクリックします。

| 学位論文PDF提出システム                                                                                        | [ English   Japanese ] |
|----------------------------------------------------------------------------------------------------|------------------------|
|                                                                                                    | ۲F]                    |
|                                                                                                    | 学位論文のアップロード            |
| 注意                                                                                                   |                        |
| • 送るファイルのデータ形式はPDF(Portable Document Format)に取ります。<br>• 本システムはデータがPDFかどうかはチェックしないため、各自で責任を持ってチェックを行っ | て下さい。                  |
| 参照… 77イルを送る                                                                                          |                        |

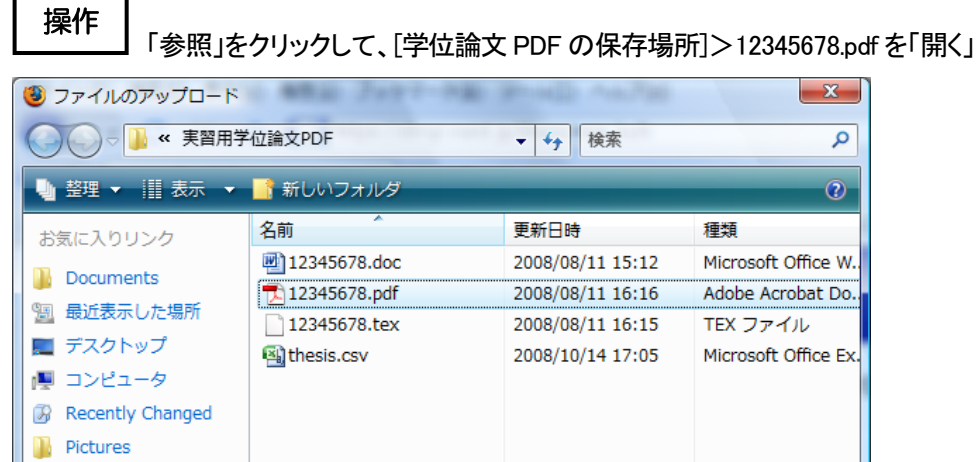

| 📃 デスクトップ           | 🖼 thesis.csv        | 2008/10/14 17:05             | Microsoft Office Ex. |
|--------------------|---------------------|------------------------------|----------------------|
| 🖳 コンピュータ           |                     |                              |                      |
| 🕼 Recently Changed |                     |                              |                      |
| 🔋 Dictures         |                     |                              |                      |
| 🔋 Music            |                     |                              |                      |
| 詳細 >>              |                     |                              |                      |
|                    |                     |                              |                      |
| フォルダ ヘ             | ٠ ( III             |                              | •                    |
| 771                | 人名(N): 12345678.pdf | <ul> <li>すべてのファイル</li> </ul> | -                    |
|                    |                     | _ 開<( <u>0</u> )  ▼          | キャンセル                |
|                    |                     |                              |                      |

」 協作

| └ 下記画面のようになったら「ファイルを送る」をクリックする。                                                                                                    |
|----------------------------------------------------------------------------------------------------|
| 注意                                                                                                    |
| <ul> <li>● 送るファイルのデータ形式はPDF(Portable Document Format)に限ります。</li> <li>● 本システムはデータがPDFかどうかはチェックしないため、各自で責任を持ってチェックを行って下さい。</li> </ul> |
| スタッフ¥☆電子図書館学講座¥2008電図講座¥実習用学位論文PDF¥12345678pdf 参照… ファイルを送る                                                                          |
|                                                                                                    |

操作 アップロードが完了したら、[ステップ3に進む:提出学位論文のロック]をクリックする。

| 学位論文PDF提出システム                                                          | [ English   Japanese ] |
|------------------------------------------------------------------------|------------------------|
| [トッブ ] [ FAQ ] [ ヘルブ ] <b>lib-is でログイン中</b> [ 投稿手順 ] [ ステップ1 ] [ ステップ2 | ][ステップ3][ログアウト]        |
|                                                                        | <b>学</b> 位論文のアップロード    |
| 学位論文は正常にアップロードされました(16758バイト)。 アップロードされたファイノ                           | りはここから確認できます。          |
| [ステップ2に戻る:学位論文の再アップロード] [ステップ3に進む:提出学                                  | 位論文のロック]               |

#### **操作** 「投稿論文のロック」をクリックする。

| 学位論文PDF提出システム                                                                                                    | [ English   Japanese ] |
|----------------------------------------------------------------------------------------------------|------------------------|
|                                                                                                    | アウトコ                   |
| 提                                                                                                    | 」<br>出学位論文のロック         |
| 提出学位論文をロックすることで、提出が完了したことを図書館に意思表示します。ロックするとメタデー<br>プロード済みのファイルの変更はできなくなります。ロック後の変更については、個別にご相談ください。<br>提出学位論文のロック | タの一切の変更、アッ             |

操作

「投稿学位論文をロック」をクリックしてロックする。以下のように表示されたら、終了

| 学位論文PDF提出システム                                      | [ English   Japanese ] |
|----------------------------------------------------|------------------------|
| [トッブ][FAQ][ヘルブ] <b>lib-is でログイン中</b> [投稿手順][ログアウト] |                        |
|                                                    | 提出学位論文のロック             |
| 提出された論文は正常にロックされました。これで学位論文の提出は終了です                | す。ご協力ありがとうございました。      |

8

# <③ 学位論文 PDF および論文情報ダウンロード(職員)>

操作 NAIST 附属図書館 統合管理システムで、「学位論文 : 一覧」をクリックする。

|                                                                                                    | NAIST附属図書館 統合管理システム                                                                      |        |          |      |                       |    |   |   |   |   |
|----------------------------------------------------------------------------------------------------|------------------------------------------------------------------------------------------|--------|----------|------|-----------------------|----|---|---|---|---|
| [利用者: 検索・更新   一括更新 ] [ 動画認証: SSO一覧   ACL一覧   ACL登録 ] [ 学位論文: 締切   <u>一覧</u>   登録   一括登録 ] [ ホスト: ] [<br>ログアウト ]<br><b>修了予定一覧</b> |                                                                                          |        |          |      |                       |    |   |   |   |   |
|                                                                                                    | 並び替え: [アカウント順 学生番号順 氏名順 種別順]<br>CSV取得 アカウント名 学生番号 名前 メールアドレス 論文種別 ログイン メタデータ PDFファイル ロック |        |          |      |                       |    |   |   |   |   |
|                                                                                                    | 詳細 編集 削除                                                                                 | test   | 12345678 | 先端太郎 | hogehoge@ad.naist.jp  | 不明 |   |   |   |   |
|                                                                                                    | 詳細 編集 削除                                                                                 | lib-is | 87654321 | 奈良速都 | narasento@ad.naist.jp | 不明 | 0 | 0 | o | 0 |

# 操作

「CSV 取得」をクリックする。「ファイルを保存する」を選択し、マイコンピュータ>ローカルディスク(C)>

thesis フォルダ に CSV ファイルを保存する。

| nesis-20080804-1514.csv を開く                                               | X  |  |  |  |  |  |
|---------------------------------------------------------------------------|----|--|--|--|--|--|
| 次のファイルを開こうとしています:                                                         |    |  |  |  |  |  |
| 🗟 thesis-20080804-1514.csv                                                |    |  |  |  |  |  |
| ファイルの種類:Microsoft Office Excel CSV ファイル<br>ファイルの場所:https://dlmgr.naist.jp |    |  |  |  |  |  |
| - このファイルをどのように処理するか選んでください ―――                                            |    |  |  |  |  |  |
| ⑦ プログラムで開く( <u>0</u> ): Microsoft Office Excel (… ▼                       | ·  |  |  |  |  |  |
| <ul> <li>ファイルを保存する(<u>S</u>)</li> </ul>                                   |    |  |  |  |  |  |
| 今後この種類のファイルは同様に処理する(A)                                                    |    |  |  |  |  |  |
|                                                                           |    |  |  |  |  |  |
| OK キャン                                                                    | セル |  |  |  |  |  |

# <④ 学位論文書誌作成(職員)>

修了予定者リスト(学生課から)、③でダウンロードした論文情報のCSVファイル、 ¥4dlfs071¥thesis¥upload に 格納されてある論文PDFファイルから学位論文の書誌を図書館システム(LIMEDIO)で作成する。※今回の実習で はこの作業は行わない。電子化整理番号(資料ID):R009999

# <⑤ 学位論文電子化作業(職員)>

ー次情報入力システムを使用して学位論文 PDF の登録を行う。なお、一次情報入力システムについては、「実習 ① 雑誌(冊子)電子化実習」で使用するため、操作方法等の詳細は実習①で解説します。

## <II 電子化資料の Web 確認>

・夜間処理によって目次情報とリンクされた電子化データ(公開用 PDF)について、利用者が実際に利用する にあたって不備がないかどうかを、WEB 上で確認します。

・電子図書館ホームページの「蔵書検索」(OPAC)で、該当する書誌を検索して確認します。

・また各資料ごとのリストの頁(電子化雑誌一覧、学位論文一覧など)からも確認することもできます。

・ビデオについては、映像や音声も確認します。

・問題が見つかったものについては、構成解除処理を行い、データを修正した上で、再度本構成処理を行います。

・確認して問題がなければ、最後に電子化終了処理を行って、電子化作業は完了することになります。

ただ、実習では、みなさんが作成したデータの確認はできませんので、既に作成されている電子化資料を OPAC や「電子化雑誌一覧」から検索していただき、電子化したものが、どのように表示されるかを見ていた だきます。

#### 操作

「WEB ブラウザを立ち上げ、電子図書館ホームページ(http://library.naist.jp/)にアクセスします。

| Digital L                                                                                                    | ibran                                                                       | お問い合わせ・ご要望はこちらへ<br>toshokan@ad.naist.jp<br>ヘルプ English                          |
|----------------------------------------------------------------------------------------------------|-----------------------------------------------------------------------------|---------------------------------------------------------------------------------|
| MyLibrary                                                                                                    | MyLibrary タブを追加                                                             |                                                                                 |
| PASSWORD                                                                                                    | LIMEDIO SEARCH                                                              | ▶ MAIST 奈良先端科学技術大学院大<br>学ニュース&トビックスヘッドライン                                       |
|                                                                                                    | 検索 クリア<br>● 本学所蔵 ◎ E-Journal ◎ Cross Search                                 | ▶ 08-08-01 公開講座2008「-ニュースがわか<br>る!- 団塊世代のためのリフレッシュ生物学講座」                        |
|                                                                                                    | SHNAIST Library News                                                        | 0) 支護中し込み 20月8日<br>▶ 08-07-31 カーネギーメロン大学の 金出武雄教授<br>□ トス研究や道日□誘済 今太関係(7/18)     |
| ▶ <mark>情報検索</mark><br>▶学術リポジトリ(naistar)                                                                                                    | NAIST藏書検索<br>橫断検索                                                           | <ul> <li>■ 08-07-31 第19回NAIST産学連携フォーラム「メ<br/>ディア処理技術の最前線と実用化への取り組み」を</li> </ul> |
| NAIST電子化資料                                                                                                    | 電子化雑誌                                                                       | <u>月催(7/25)</u>                                                                 |
| ・電子ジャーナル/ブック<br>・利田室内 >>>                                                                                                    | 電子化図書<br>学位論文                                                               | ▶ 08-07-30 奈良スーパーサイエンスハイスクールコ<br>ンソーシアム「NAISTラボステイ」を開催(7/23-7/25)               |
| •電子図書館学講座                                                                                                    | 授業アーカイブ<br>対理課程生ま                                                           | ▶ 08-07-14 <u>8/16、9/6 東京・大阪で学生募集説明</u><br>会開催                                  |
| <ul> <li>NAISTリンク</li> <li>)</li> <li>)</li> <li< th=""><th>科研算報告告<br/>テクニカルレポート</th><th>SFNAIST 奈良先端科学技術大学院大</th></li<></ul> | 科研算報告告<br>テクニカルレポート                                                         | SFNAIST 奈良先端科学技術大学院大                                                            |
|                                                                                                    | 講演・講座ビデオ<br>講義・講演レジュメ                                                       | <ul> <li>▶ 08-07-31 先端科学技術体験プログラム「光で色<br/>が変わる不用語なアニトをつくるう」」</li> </ul>         |
|                                                                                                    | NAIST刊行物<br>電子化(データベーフ化)承諾書                                                 | ▶ 08-07-04 物質創成科学研究科「平成20年度光ナ                                                   |
|                                                                                                    | 著作権関係 問意(加口新聞口)                                                             | レサイエンス体験入学会」<br>▶ 08-04-25 ひらめき☆ときめきサイエンス ~ようこ                                  |
|                                                                                                    | 10.88(1911年11日105)<br>**データペース利用案内***<br>  >- 客報検索 >> 「あるリンクメ」「<br>にあるリンクメ」 | そ大学の研究室へ~「鏡の国のアリス」が見た分子<br>の左右と環境に優しいステレオ化学                                     |

操作 OPAC や「電子化雑誌一覧」で、資料を検索します。

| 奈良先<br>Digital | 、端科学技術大学院<br>Library of Nara Institute of | 完大学附属図書館<br>Science and Technology |                             | ■ポータル                  |
|----------------|-------------------------------------------|------------------------------------|-----------------------------|------------------------|
|                |                                           |                                    |                             | ? ヘルプ E English        |
|                |                                           |                                    |                             | ■ログイン ■終了              |
|                | 検索条件入力                                    |                                    |                             |                        |
| T              |                                           |                                    |                             | ()                     |
|                | 79、簡易検索                                   | ■ 詳細検索                             |                             |                        |
|                | 奈良先端                                      |                                    | ■本文を                        | 含む 検索                  |
|                | ●対象データベース                                 | : 💿 本学所慮                           | 找 ◎ 他大学等の所蔵                 | $\smile$               |
|                | ●一覧表示方法: ፬ィト                              | 小順 🚽 10件ず:                         | ) •                         |                        |
|                |                                           |                                    |                             | 🍈 २८२८७७७              |
|                |                                           | Copyright (c)                      | 1994-2007 RICOH COMPANY, LT | D. All Rights Reserved |

#### 

| 奈良劣<br>Digital | 已端科学技術大学院大学附属図書館<br>Library of Nara Institute of Science and Technology                                                        |                            | ■ポータル<br>ミヘルブ E English<br>ミログイン ×終了 |
|----------------|----------------------------------------------------------------------------------------------------|----------------------------|--------------------------------------|
|                | 検索結果一覧                                                                                                    |                            |                                      |
|                | 検索条件入力 > 検索結果一覧                                                                                                    |                            | 🌏 検索 ᠾ マイライブラリ                       |
|                | ▼ 図書(CD-ROM,DVD):14件 ▼ 雑誌:1件 ▼ Issue titles:112件 ▼ Papers:178件 ▼ Thesis & Reports                                              | s:4805件 🍣 ビ                | デオ:57件 🏹 講義・講演レジュメ:10件               |
|                | 奈良先端         本文を含む         税                                                                                                   | 读                          |                                      |
|                | 対象データベース : ◎ 本学所蔵 ◎ 他大学等の所蔵                                                                                                    |                            |                                      |
|                | 条件を細かく指定                                                                                                    |                            |                                      |
|                |                                                                                                    | タイトル順                      | ▼ 10件ずつ ▼ 表示                         |
|                | 図書(CD-ROM,DVD): 1-10 (14件)                                                                                                    |                            |                                      |
|                | ▶ 続きを見る                                                                                                    |                            |                                      |
|                | 1 日 21世紀に向けての産官学連携戦略:ネットワーク社会における科                                                                                             | <u>学と産業.</u>  <br>社, 1998. | 目次あり                                 |
|                | <ol> <li>OpenCVプログラミングブック.<br/>奈良先端科学技術大学院大学OpenCVプログラミングブック制作<br/>ズ, 2012.</li> </ol>                                         | チーム著. (                    | 毎日コミュニケーション                          |
|                | 3.  Proceedins 電子化アイコン Advanced computin Of wearable or wearable or anized by Core Research for Evolutional Science and Techno | g and comm<br>a, USA.      | nunicating techniques                |
|                | Technology Agency, Nara Institute of Science and Technology 2                                                                  | 004.                       |                                      |
|                |                                                                                                    | 1.6 <b>5</b> 1             |                                      |
|                | ■ 創立10周年記念事業委員会編:奈良先端科学技術大学院大学。                                                                                                | 2002.                      |                                      |
|                | 5                                                                                                    |                            | ルの大同士について                            |

・一覧画面で、ヒットしたタイトルの頭に付いている「電子化」アイコンをクリックすると、図書の場合には、その図書の<u>表紙部分</u>のイメージデータが、雑誌の場合には、その雑誌の電子化されている最新巻号の<u>表紙部</u>

<u>分</u>のイメージデータが表示されます。

◎ 電子化アイコンの意味

🔜 どなたで閲覧することができます。

▶ 本学構成員(曼陀羅アカウントを持っている方)のみ閲覧することができます。

・図書の各章や、その雑誌の当該号の各論文の本文のイメージデータを閲覧する場合には、タイトル右に、 目次ありとありますので、タイトル部分をクリックして、<u>目次を表示させた上</u>で、目指す章や論文の頭に付けら れている「電子化」アイコンをクリックしてください。

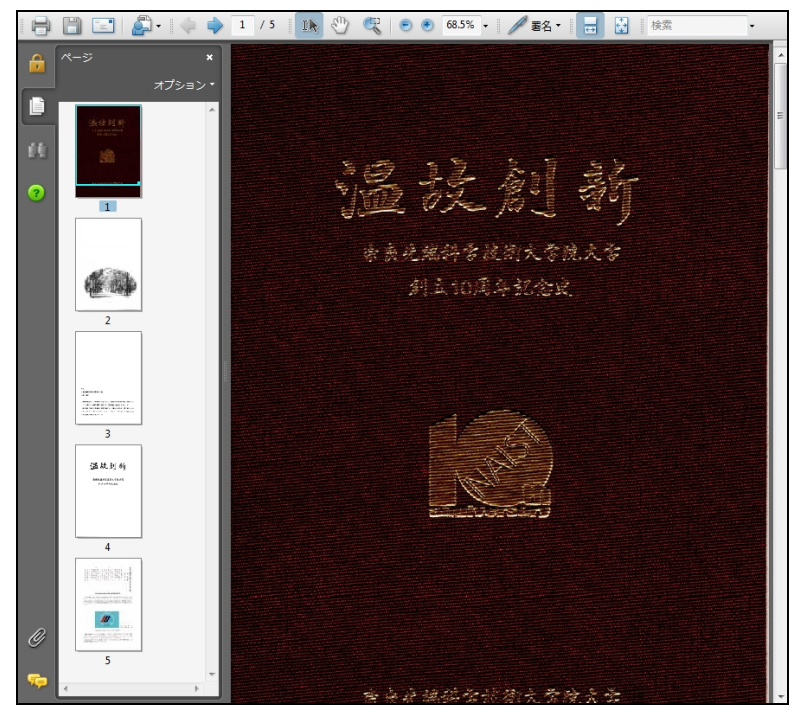

操作 目次のテキストデータを作成したものには、タイトル右に、目次ありが表示されていますので、タイトルをクリックすると目次が表示されます。

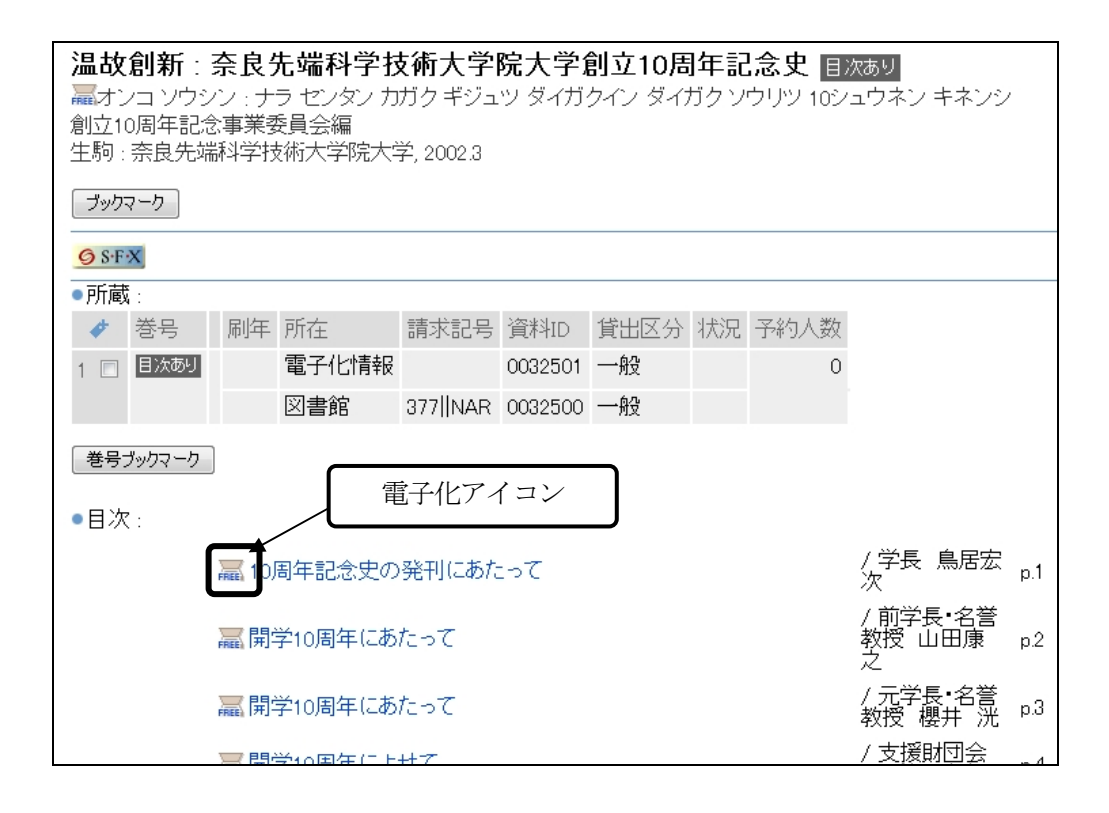

上操作 目次は、本文のイメージデータにリンクされていて、各論文または各章の頭に付けられている「電 子化」アイコンをクリックすると、それぞれの論文、それぞれの章の本文のイメージデータが表示されます。

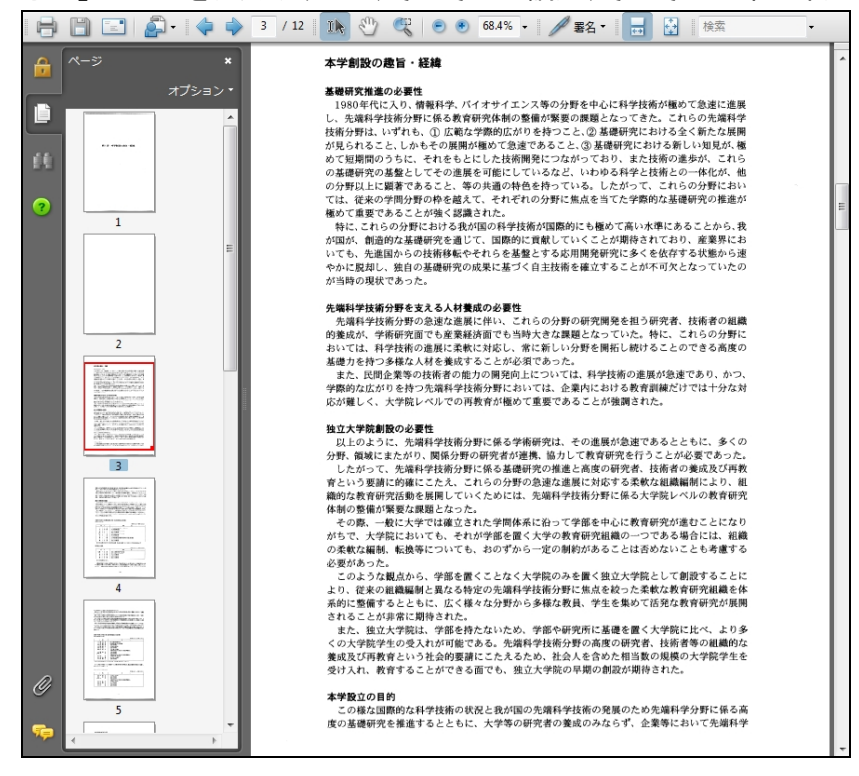

・Papers(図書の各章、雑誌の各論文)やThesis(学位論文、テクニカルレポートなど)の場合には、タイトルの 頭に付いている「電子化」アイコンをクリックすると、本文のイメージデータが表示されます。 ・ビデオの場合には、タイトルの頭に付いている「電子化」アイコンをクリックすると、Real Player または Windows Media Player が起動し、デジタル化された映像情報の再生が始まります。

#### (OPAC の操作方法)

1)検索結果の件数が多すぎたとき

・簡易検索の場合 検索窓に条件を追加して検索するか、「条件を細かく指定」ボタンをクリックして、項目 ごとの条件を追加して検索する。

・詳細検索の場合 「条件の見直し」ボタンをクリックして、

(例) computer vision で検索した後、この結果を元に続けて、virtual を追加する

2) 単語列での検索

| user interface design   | 三つの単語を含む文 | て字列を検索  |
|-------------------------|-----------|---------|
| "user interface design" | 三つの単語の語順、 | そのままを検索 |

3) 文字列が近い場合

user design 二つの単語を含む文字列を検索

#user followedby(15) design 二つの単語の間が 15 文字以内と指定(最初に#をつけてください)

## <検索例>

1)図書
 「温故創新:奈良先端科学技術大学院大学創立10周年記念史」
 著者名:創立10周年記念事業委員会編
 出版者:奈良先端科学技術大学院大学
 刊年:2002

"Biochemistry and molecular biology"

著者名: William H. Elliott, Daphne C. Elliott 出版者: Oxford University Press 刊年: 2005

 Thesis & Reports(学内 Technical Report、科研費研究成果報告書を含む) 「遺跡の立体再構成」
 著者名:市野眞己
 出版者:奈良先端科学技術大学院大学 刊年:2002
 奈良先端科学技術大学院大学情報科学研究科博士論文;2002年3月

「イネの開花時期を制御する遺伝子ネットワークの解析」 著者名:早間良輔 出版者:奈良先端科学技術大学院大学 刊年:2002 奈良先端科学技術大学院大学バイオサイエンス研究科博士論文;2002年3月

「細菌における細胞シグナルの生物有機化学的研究」

研究代表者:磯貝彰 出版者:奈良先端科学技術大学院大学 刊年:2002 科学研究費補助金(基盤研究(B)(2))研究成果報告書;平成12-13年度

- "Design for testability based on single-port-change delay testing for data paths" 著者名: Yuki Yoshikawa, Satoshi Ohtake, Michiko Inoue, Hideo Fujiwara 出版者:奈良先端科学技術大学院大学 刊年:2005 Information Science Technical Report; 2005005
- 3) ビデオ
  - 「知の森の共鳴」 著者名:奈良先端科学技術大学院大学 刊年:2004

「ジングルベル型ナノ粒子の開発と応用」 講演者:鳥本司 奈良先端科学技術大学院大学光ナノサイエンス特別講義;平成17年度

4)授業アーカイブ
 「情報ネットワーク論 I」(2008 年度)
 授業者:山口英,門林雄基